# Ghid pentru utilizarea platformei e-Learning – studenți

elearning.unitbv.ro

Universitatea Transilvania din Brașov

2020

# Cuprins

| Accesarea aplicației e-Learning          | 3 |
|------------------------------------------|---|
| dentificarea cursurilor                  | 5 |
| Pagina mea                               | 5 |
| Moduri de afișare a cursurilor           | 6 |
| Interfața Classic                        | 6 |
| Interfața Boost                          | 7 |
| Minimizarea blocurilor                   | 7 |
| Formatul mobil                           | 8 |
| Sugestii pentru încărcarea lucrărilor    | 8 |
| /izualizarea notelor                     | 9 |
| Trimiterea lucrărilor (temelor de casă)1 | 0 |
| Trimiterea unei lucrări10                | 0 |
| Aplicația Moodle Mobile1                 | 6 |
| Suport1                                  | 8 |

# Accesarea aplicației e-Learning

### Pasul 1

Aplicația e-Learning se află la adresa:

### https://elearning.unitbv.ro

Pentru a vă autentifica, accesați pagina cu un browser web.

### Pasul 2

În dreptul câmpului *Utilizator* introduceți adresa dvs. de email instituțional <*nume*>@student.unitbv.ro.

În câmpul Parolă introduceți parola personală.

Apăsați tasta Enter sau faceți clic pe butonul Autentificare.

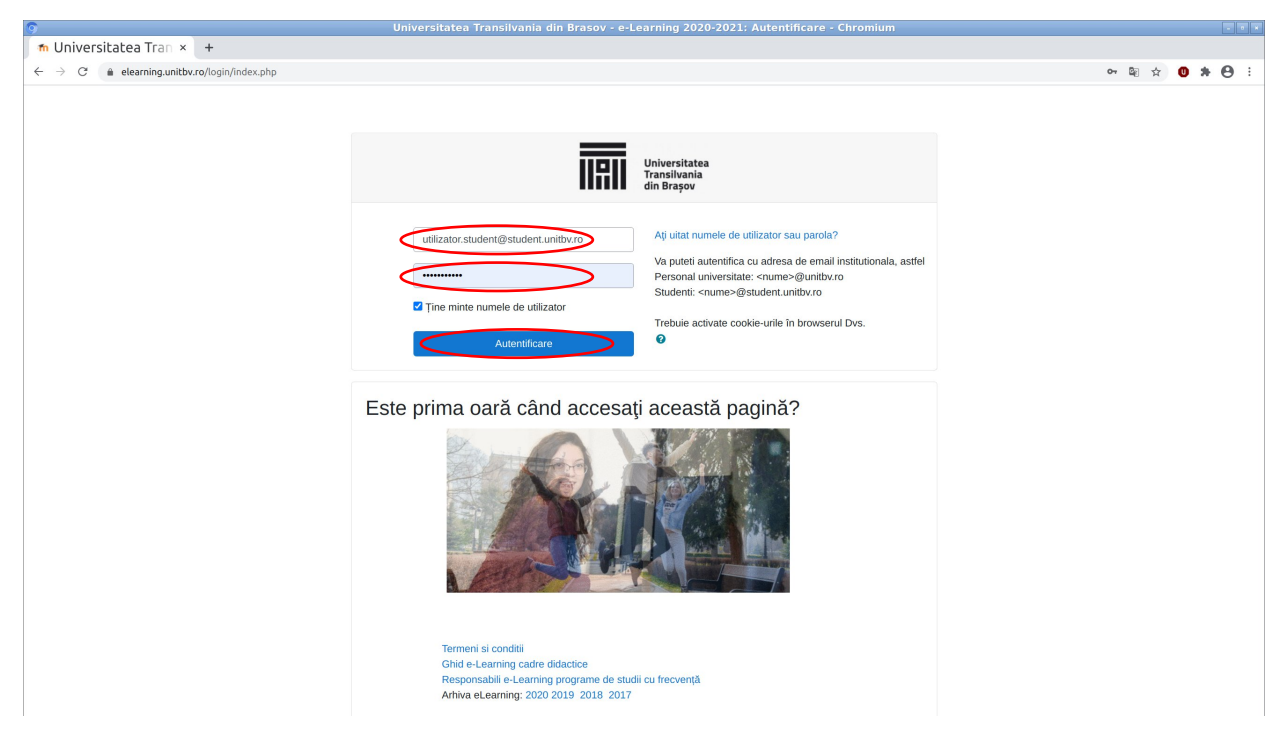

Figura 1. Accesarea platformei și autentificarea

După autentificare, observați numele dvs. și avatarul Moodle în stânga sus, precum și lista de cursuri în care la sunteți înscris la momentul actual (coloana centrală).

| 9                                                  | Dashboard - Chromium                                                                                                    |                                                          |                                                             |
|----------------------------------------------------|----------------------------------------------------------------------------------------------------|----------------------------------------------------------|-------------------------------------------------------------|
| ท Dashboard × +                                    |                                                                                                    |                                                          |                                                             |
| ← → C                                              |                                                                                                    |                                                          |                                                             |
| unitbv.ro - e-Learning 2020-2021                   | Arhiva 🔻 Română (ro) 👻                                                                                                    |                                                          | Student Utilizator                                          |
|                                                    |                                                                                                    |                                                          | Personalizează această pagină                               |
| Meniu principal                                    | Anunturi pentru comunitatea de utilizatori elearning.unitbv.ro                                                                                    |                                                          | Ultimele știri                                              |
| <ul> <li>✓ Dashboard</li> <li></li></ul>           | Bine ati venit pe platforma e-Learning 2020-2021 a Universitatii <sup>°</sup><br>Platforma 2019-2020 este in continuare accesibila la adresa http | Transilvania din Brasov<br>ps://elearning.unitbv.ro/2020 | (Nicio știre n-a fost postată încă)                         |
| Yagini site     Cursurile mele                     |                                                                                                    |                                                          | Evenimente următoare                                        |
| > PSSC_CALC4<br>> SCI                              | Cursurile mele                                                                                                    |                                                          | Nu există evenimente în viitorul apropiat<br>Go to calendar |
|                                                    | Security of Critical Infrastructures                                                                                                    |                                                          |                                                             |
| Documentatie                                       | Toate cursurile                                                                                                    |                                                          | Cronologie                                                  |
| Cadre Didactice                                    |                                                                                                    |                                                          | ⊙ • [E •                                                    |
| Ghid elearning                                     | Course overview                                                                                                    |                                                          |                                                             |
| Utilizare Videoconferinta                          | ▼ All (except removed from view) ▼                                                                                                    | 11 Numele cursului 👻 IIII Card 👻                         | :=                                                          |
| Ghid videoconferinta cu participanti<br>externi    |                                                                                                    |                                                          | No upcoming activities due                                  |
| Ghid utilizare turnitin                            |                                                                                                    |                                                          |                                                             |
| Ghid evaluare-notare generala                      | Sorin COCORADĂ ··· Sorin COCORADĂ                                                                                                    | -                                                        | Calendar                                                    |
| Inscriere colectiva pe baza listel de<br>email-uri | Protecție și securitate în sisteme de Security of Critical Infrastructures<br>calcul                                                              |                                                          | ✓ September 2020 ►                                          |
| Ghid utilizare grupuri                             |                                                                                                    |                                                          | Lu Ma Mi Jo Vi Så Du                                        |
|                                                    |                                                                                                    |                                                          | 1 2 3 4 5 6<br>7 8 9 10 11 12 13                            |
| Studenti                                           |                                                                                                    |                                                          | 14 15 16 17 18 19 20<br>21 22 23 24 25 26 27                |
| Ghid utilizare turnitin                            | Cursuri accesate recent                                                                                                    |                                                          | 28 29 30                                                    |
| Utilizare videoconferinta                          |                                                                                                    |                                                          | Fișierele mele personale                                    |

Figura 2. Pagina mea

Pentru a închide sesiunea curentă, faceți clic pe butonul *Ieșire* aflat în cadrul meniului *Utilizator* din dreapta sus. Efectuați acest pas mai ales atunci când accesați platforma e-Learning de pe un calculator public sau partajat. În acest fel vă asigurați că la contul dvs. nu au acces alte persoane.

| unitbv.ro - e-Learning 2020-2021                                             | Arhiva ▼ Română (ro) ▼                                                                                                    | Student Utilizator                                          |
|------------------------------------------------------------------------------|----------------------------------------------------------------------------------------------------|-------------------------------------------------------------|
|                                                                              |                                                                                                    | Personaliz                                                  |
| Meniu principal<br>– Dashboard<br># Pagina principală                        | Anunturi pentru comunitatea de utilizatori elearning.unitbv.ro<br>Bine ati venit pe platforma e-Learning 2020-2021 a Universitatii Transilvania din Brasov<br>Platforma 2019-2020 este in continuare accesibila la adresa https://elearning.unitbv.ro/2020 | Ultimele știri Mote<br>(Nicio știre n-a fost pos            |
| Pagini site     Cursurile mele     DESCO COLLOCA                             |                                                                                                    | Evenimente următ                                            |
| > P55C_CALC4<br>> SCI                                                        | Cursurile mele  r Protocije și securitate în sisteme de calcul  r r Protocije și securitate în sisteme de calcul  r r Protocije și securitate în sisteme de calcul                                                                                         | Nu există evenimente în viitorul apropiat<br>Go to calendar |
| Documentatie                                                                 | Toate cursurile                                                                                                    | Cronologie                                                  |
| Cadre Didactice<br>Ghid elearning                                            | Course overview                                                                                                    |                                                             |
| Utilizare Videoconferinta<br>Ghid videoconferinta cu participanti<br>externi | ▼ All (except removed from view) ▼       I ≦ Numele cursului ▼         II ≦ Numele cursului ▼       III ≦ Numele cursului ▼                                                                                                    | No upcoming activities due                                  |

Figura 3. Terminarea sesiunii de lucru

## Identificarea cursurilor

După ce v-ați autentificat, în partea centrală a ecranul este afișat blocul *Cursurile mele* care conține o listă cu legături spre cursurile la care sunteți înscris.

#### Dacă v-ați autentificat însă nu găsiți cursul listat:

- Este posibil ca un curs să nu fie încă deschis pentru studenți. Verificați încă o dată care este prima zi de curs sau adresați-vă titularului de curs.
- Nu toate cursurile folosesc platforma e-Learning.

### Pagina mea

Pentru o vedere de ansamblu asupra termenelor limită din toate cursurile la care sunteți înscris, faceți clic pe *Pagina mea* (în partea superioară a blocului *Meniu principal*). Această pagină afișează toate cursurile la care sunteți înregistrat și vă permite să navigați rapid către noile lucrări (teme de casă, teste).

| unitbv.ro - e-Learning 2020-2021                                                   | Arhiva 👻 Română (ro) 👻                                                                                                    | 🌲 🗭 Student Utilizator 🤍 🝷                            |
|------------------------------------------------------------------------------------|----------------------------------------------------------------------------------------------------|-------------------------------------------------------|
|                                                                                    |                                                                                                    | Personalizează această pagină                         |
| Meniu principal<br><b>Dashboard</b><br><b>#</b> Pagina principală<br>> Pagini site | Anunturi pentru comunitatea de utilizatori elearning.unitbv.ro<br>Bine ati venit pe platforma e-Learning 2020-2021 a Universitatii Transilvania din Brasov<br>Platforma 2019-2020 este in continuare accesibila la adresa https://elearning.unitbv.ro/2020                                                                                                    | Ultimele știri<br>(Nicio știre n-a fost postată încă) |
| <ul> <li>Cursuite mele</li> <li>PSSC_CALC4</li> <li>SCI</li> </ul>                 | Cursurile mele                                                                                                    | Evenimente următoare                                  |
| Documentatie<br>Cadre Didactice                                                    | re Security of Criscal Intrastructures<br>Toate cursurile                                                                                                    | Test Grila Curs2 opens<br>Friday, 2 October, 18:30    |
| Ghid elearning                                                                     | Course overview                                                                                                    | Test Grila Curs2 closes<br>Friday, 2 October, 19:00   |
| Utilizare Videoconferinta<br>Ghid videoconferinta cu participanti                  | ▼ All (except removed from view) ▼         I ≥ Numele cursului ▼                                                                                                    | Go to calendar                                        |
| Ghid utilizare turnitin<br>Ghid evaluare-notare generala                           |                                                                                                    | Cronologie                                            |
| Inscriere colectiva pe baza listei de<br>email-uri                                 | Sorin COCORADĂ Sorin COCORADĂ Sorin COCORADĂ Sorin Cocoradă Sorin Cocoradă Sorin | Friday, 2 October 2020                                |
| Ghid utilizare grupuri                                                             |                                                                                                    | Adaugă lucrare                                        |
| Studenti<br>Ghid utilizare turnitin                                                | Cursuri accesate recent                                                                                                    | Protecție și securitate în sisteme de ca  Afișare 5 - |
| Utilizare videoconferinta                                                          |                                                                                                    |                                                       |

### Figura 4. Cursuri și evenimente

Puteți personaliza pagina și adăuga blocuri adiționale. Pentru aceasta, faceți clic pe butonul Personalizează această pagina aflat în partea dreaptă sus.

### Moduri de afișare a cursurilor

De regulă cursurile de pe platforma e-Learning folosesc interfața Classic, fiind organizate pe două coloane. Aceste coloane pot conține blocuri ce pot fi personalizate precum și topic-uri unde titularul de curs poate posta conținut sau teme pentru curs. In funcție de setările efectuate de către titularul de disciplina, modul de afișare a cursurilor poate diferi de cel prezentat în continuare.

### Interfața Classic

În majoritatea cursurilor accesate de pe laptop sau desktop, veți întâlni formatul Classic. Coloana centrală (2) este cea în care titularul de curs va posta informații despre curs, legături către resurse sau teme, precum și alte activități efectuate pe platformă. Conținutul principal este structurat pe *Secțiuni* expandabile organizate pe săptămâni sau tematici.

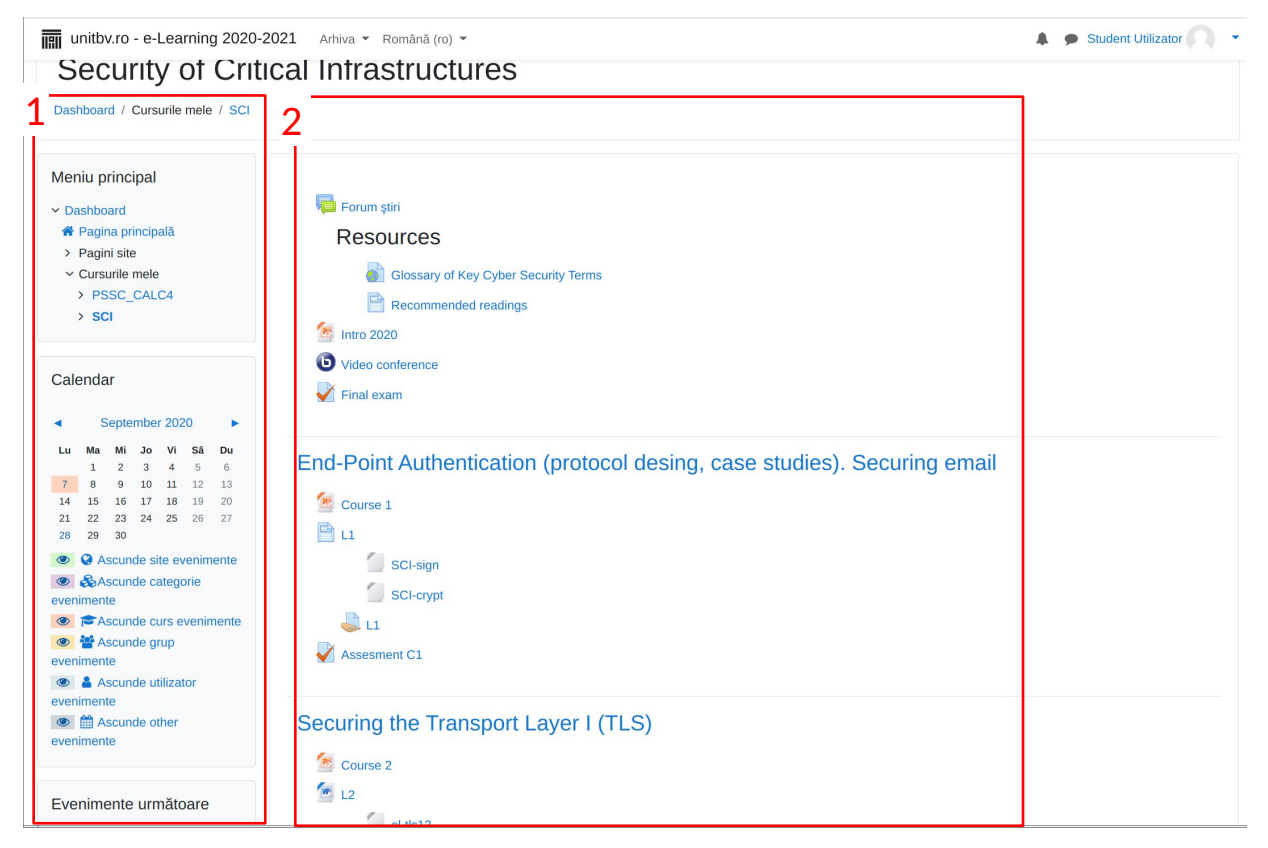

Figura 5. Structură pe trei coloane

In dreapta există blocuri folosite pentru navigarea pe platformă, pentru vizualizarea lucrărilor următoare, a calendarului sau alte elemente în funcție de ce a adăugat titularul de curs.

### Interfața Boost

Ocazional, veți întâlni pagini de curs cu un aspect usor diferit. Acestea funcționează exact ca cele prezentate anterior, doar ca anumite elemente sunt minimizate. Pentru vizualizare este necesar sa faceți clic pe ele(. de ex. Calendar).

| ■ unitbv.ro - e-Learr        | ing 2020-2021 Arhiva 👻 Română (ro) 👻                                                           | 🜲 🗩 Student Utilizator 🔍 🝷 |
|------------------------------|------------------------------------------------------------------------------------------------|----------------------------|
| PSSC_CALC4 Participanți Note | Protecție și securitate în sisteme de calcul<br>Dashboard / Cursurile mele / PSSC_CALC4        |                            |
| 🗅 General                    |                                                                                                |                            |
| 🗅 24 February - 2 March      | 🚘 Forum știri                                                                                  |                            |
| 🗅 3 March - 9 March          | S Introducere                                                                                  |                            |
| 🗅 10 March - 16 March        | Videocomenna (examen)                                                                          |                            |
| 🗅 17 March - 23 March        | V Examen final                                                                                 |                            |
| D 24 March - 30 March        | Restricționat. Nu este disponibil decât dacă: Primiți o notă necesară în Declaratie onestitate |                            |
| 🗅 31 March - 6 April         | 24 February - 2 March                                                                          |                            |
| 🗅 7 April - 13 April         | 1 Curs01                                                                                       |                            |
| 🗅 14 April - 20 April        | Laborator 1                                                                                    |                            |
| 🗅 21 April - 27 April        |                                                                                                |                            |
| 🗅 28 April - 4 May           | 3 March - 9 March                                                                              |                            |
| 🗅 5 May - 11 May             | Test grila Curs1                                                                               |                            |
| 🚯 Dashboard                  | Laborator 2                                                                                    |                            |
| 🖨 Pagina principală          |                                                                                                |                            |
| 🛗 Calendar                   | 10 March - 16 March                                                                            |                            |
| Fişiere private              | Curs02                                                                                         |                            |

### Figura 6. Structură pe două coloane

### Minimizarea blocurilor

Pentru a asigura mai mult spațiu pentru conținutul principal, puteți minimiza blocurile pe extreme.

- Pentru a minimiza un bloc, faceți clic pe pictograma *Minimizare* ( **I**) aflată în partea stângă sus a fiecărui bloc. Blocul va fi relocat sub o formă compactată în bara laterală din partea stângă a ecranului.

- Pentru a vizualiza conținutul unui bloc minimizat, deplasați-vă cu cursorul deasupra blocului minimizat. Blocul va fi expandat temporar permițând vizualizarea conținutului și accesarea legăturilor.
- Pentru a maximiza un bloc, deplasați-vă cu cursorul deasupra lui, apoi faceți clic pe pictograma
   Mută blocul din bara laterală (<sup>5</sup>) aflată în partea dreapta sus

### Formatul mobil

Pe ecrane de dimensiuni reduse, cum ar fi cele al telefoanelor mobile sau tabletelor, aspectul paginii va fi modificat pentru o mai bună vizualizare: *Blocurile* (*Meniu principal*, *Activități*, Calendar) vor fi plasate în partea de jos a ecranului sub conținutul principal al cursului.

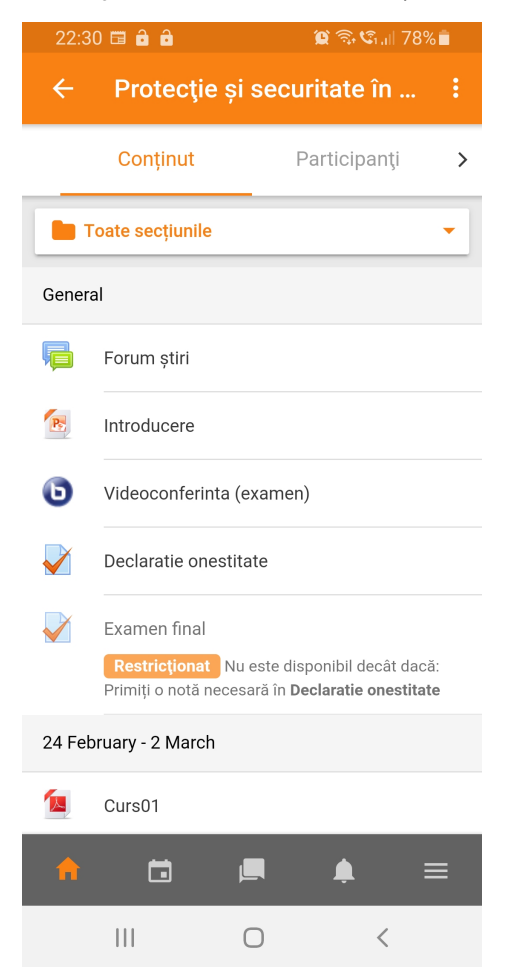

Figura 7. Vizualizare pe telefon mobil

## Sugestii pentru încărcarea lucrărilor

- Trimiteți lucrările (temele de casă) la timp. Titularul de curs poate închide lucrările și configura platforma astfel încât să nu se accepte întârzieri. Nu este posibilă trimiterea electronică a lucrărilor al căror termen de predare a fost depășit.
- Pentru a vă asigura că lucrarea a fost trimisă, urmăriți mesajele de confirmare. Acestea pot arăta diferit în funcție de tipul lucrării.
- Verificați formatul de fișiere acceptat (.pdf, .docx etc.).

# Vizualizarea notelor

După ce activitățile au fost evaluate și publicate pentru studenți, puteți accesa notele din *Meniul utilizator*. Faceți clic pe numele cursului pentru care doriți să vizualizați notele. Anumite activități cum ar fi Lucrările, permit vizualizarea notei pe pagina activității.

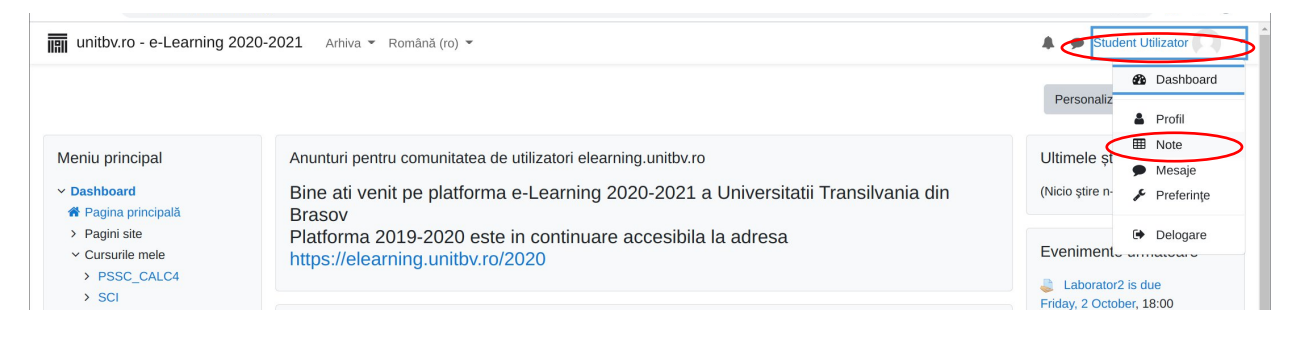

Figura 8. Accesarea notelor

# Trimiterea lucrărilor (temelor de casă)

Platforma e-Learning permite titularului de curs configurarea lucrărilor într-o varietate de moduri. Spre exemplu:

- Titularul de curs poate controla dacă se permite o singură trimitere sau retrimiterea fișierelor sau dacă fișierele pot fi încărcate după depășirea termenului limită.

- Anumite tipuri de lucrări permit titularului de curs returnarea lucrării (însoțită de comentarii) în vederea revizuirii.

- Lucrările pot fi și activități offline cum ar fi prezentări sau teme în format tipărit, caz în care nu trebuie să încărcați nimic pe platformă, însă titularul de curs va utiliza platforma pentru a vă reaminti de teme, notare și/sau feedback.

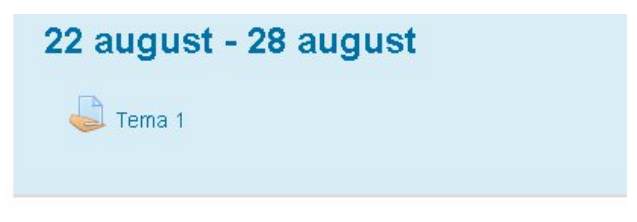

Figura 9. Pictograma pentru lucrările standard

### Trimiterea unei lucrări

Vi se poate solicita atașarea unuia sau mai multor fișiere și/sau introducerea unui text direct pe platformă. Dacă vi se cere încărcarea unui fișier, titularul de curs vă va informa asupra tipurilor acceptate (Ex.: \*.pdf, \*.docx, \*.pptx, \*.zip etc.).

### Pasul 1

Legăturile către lucrări pot fi găsite pe pagina cursului, în secțiunile aflate pe coloana centrală. De asemenea, anumite legături spre lucrări pot fi găsite pe *Pagina mea* sub numele cursului sau în cadrul blocului *Evenimente următoare*.

9

| > PSSC_CALC4                                                                               | https://elearning.unitbv.ro/2020                                                                                        | Laborator2 is due                                                                                                    |
|--------------------------------------------------------------------------------------------|----------------------------------------------------------------------------------------------------|----------------------------------------------------------------------------------------------------|
| > SCI<br>ocumentatie<br>adre Didactice<br>hid elearning                                    | Cursurile mele                                                                                                    | Friday, 2 October, 18:00  Test Grila Curs2 opens Friday, 2 October, 18:30  Test Grila Curs2 closes Friday, 2 October, 19:00 |
| tilizare Videoconferinta<br>hid videoconferinta cu<br>articipanti externi                  | Course overview                                                                                                    | Go to calendar                                                                                                    |
| hid utilizare turnitin<br>hid evaluare-notare generala<br>scriere colectiva pe baza listei |                                                                                                    | Cronologie                                                                                                    |
| e email-uri<br>hid utilizare grupuri                                                       | Sorin COCORADĂ *** Sorin COCORADĂ *** Protecție și securitate în sisteme Security of Critical de calcul Infrastructures | Friday, 2 October 2020<br>"Laborator2 is due" 18:<br>"Protecție și securitate în sl<br>Adatuă iuerare                       |

Figura 10. Afișarea lucrărilor în Pagina mea

| unitbv.ro - e-Learni        | ng 2020-2021 Arhiva - Română (ro) -                                                           | Student Utilizator |
|-----------------------------|-----------------------------------------------------------------------------------------------|--------------------|
| PSSC_CALC4                  | <ul> <li>Micoconferinta (examen)</li> </ul>                                                   |                    |
| 📽 Participanți              | Declaratie onestitate     Examen final                                                        |                    |
| I Note                      | Restrictionat Nu este disponibil decât dacă: Primiți o notă necesară în Declaratie onestitate |                    |
| 🗅 General                   |                                                                                               |                    |
| 28 September - 4<br>October | 28 September - 4 October                                                                      |                    |
| 🗅 5 October - 11 October    | Laborator 1                                                                                   |                    |
| 12 October - 18 October     |                                                                                               |                    |
| 19 October - 25 October     | 5 October - 11 October                                                                        |                    |
| 26 October - 1<br>November  | Test grila Curs1                                                                              |                    |
| 2 November - 8<br>November  | Laborator2                                                                                    |                    |

Figura 11. Afișarea lucrărilor în cadrul unei secțiuni din pagina de cursului

Faceți clic pe legătura către lucrare. Se va deschide pagina lucrării în care vor fi afișate instrucțiuni, precum și starea curentă (data trimiterii, nota etc.) a lucrării.

| ≡ IIII unitbv.ro - e-Learni                                                      | ing 2020-2021 Arhiv             | a ▼ Română (ro) ▼                                                                                   | Student Utilizator |
|----------------------------------------------------------------------------------|---------------------------------|----------------------------------------------------------------------------------------------------|--------------------|
| <ul> <li>PSSC_CALC4</li> <li>Participanți</li> </ul>                             | Protecție<br>Dashboard / Cursur | e și securitate în sisteme de calcul<br>ile mele / PSSC_CALC4 / 5 October - 11 October / Laborator2 |                    |
| Note     General                                                                 | Laborator                       | )                                                                                                   |                    |
| <ul> <li>28 September - 4<br/>October</li> <li>5 October - 11 October</li> </ul> | Submission                      | status                                                                                              |                    |
| 🗅 12 October - 18 October                                                        | Submission status               | Fără încercare                                                                                      |                    |
| 19 October - 25 October                                                          | Grading status                  | Fără notă                                                                                           |                    |
| 26 October - 1<br>November                                                       | Termen de<br>predare            | Friday, 2 October 2020, 18:00                                                                       |                    |
| C 2 November - 8<br>November                                                     | Timp rămas                      | 3 zile 19 ore                                                                                       |                    |
| 의 9 November - 15                                                                | Last modified                   |                                                                                                    |                    |
| November<br>16 November - 22<br>November                                         | Comentarii la<br>lucrare        | Comentarii (0)                                                                                      |                    |
| 23 November - 29<br>November                                                     |                                 | Adaugă lucrare                                                                                      |                    |
| C 30 November - 6                                                                |                                 | You have not made a submission yet.                                                                 |                    |

Figura 12. Starea lucrării

Faceți clic pe *Adaugă lucrare*. Se va deschide pagina dedicată trimiterii lucrării. În funcție de modul în care a fost configurată tema de către titularul de curs aveți posibilitatea încărcării unui fișier (fișiere), introducerii unui text online sau ambele.

| Text online         |                                                                                                    |                                                               |
|---------------------|----------------------------------------------------------------------------------------------------|---------------------------------------------------------------|
|                     |                                                                                                    |                                                               |
|                     |                                                                                                    |                                                               |
|                     |                                                                                                    |                                                               |
|                     |                                                                                                    |                                                               |
|                     |                                                                                                    |                                                               |
| Trimitana da fizian | Dim                                                                                                    | vensunes maximă pertru fisierele noi: 1MB, atasamente         |
| Trimitere de fișier | Dim                                                                                                    | enskunea maximă pentru tişierele noi: 1MB, alaşamente<br>BB 🗮 |
| Trimitere de fișier | Dim<br>Ca Internet State State St                                                                                                    | ensunea maximă pertru fișierele nol: 1MB, etașamente<br>BB    |
| Trimitere de fișier | Dim<br>Dim<br>Pagene<br>California<br>California | ensunea maximă pertru fișierele nol: 11MB, stașamente<br>BB   |
| Trimitere de fișier | Dim<br>Platet sduce prin dregsbrop figlere and pertru a le adiluga.                                                                                                    | ensunes maximă pertru fișierele not. 1146, atașamente         |

Figura 13. Lucrare cu introducere de text online și încărcare de fișier

Pentru a introduce textul online, tastați direct în caseta *Text online*. Ca alternativă, puteți compune textul într-un editor apoi faceți copy-paste în caseta *Text online*.

### Pasul 5

Încărcarea unui fișier prin drag & drop:

- Redimensionați și plasați ferestrele astfel încât să puteți vedea simultan atât fereastra browser-ului cât și fișierele de pe calculator (din dosarul deschis sau de pe desktop).
- Trageți fișierele cu mouse-ul și plasați-le în zona marcata cu chenar punctat din secțiunea *Trimite un fișier*. Aveți în vedere dimensiunea maximă a fișierului ce poate fi atașat precum și numărul maxim de fișiere; aceste informații sunt afișate în dreapta sus.

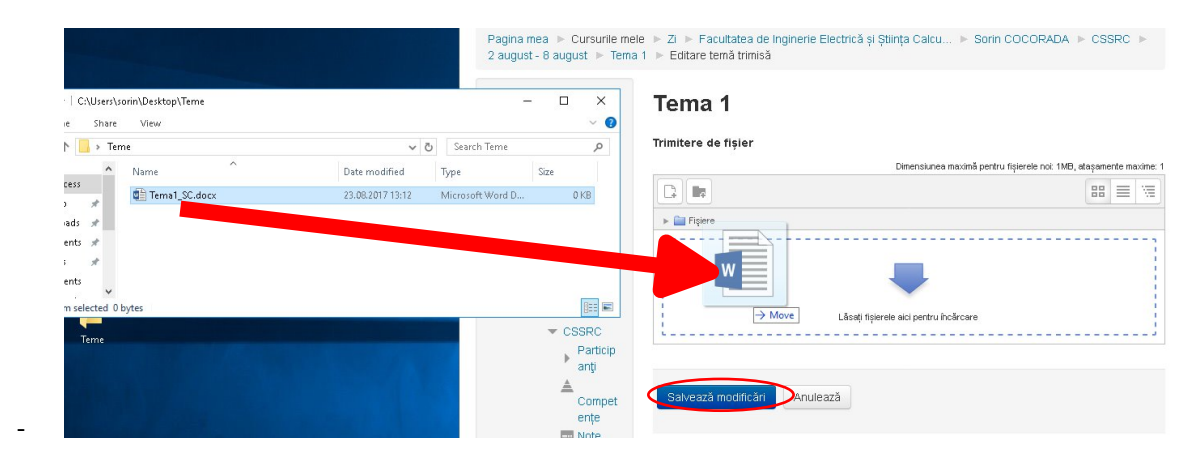

Figura 14. Încărcarea unui fișier prin metoda drag&drop

### Pasul 6

După ce fișierul a fost afișat în zona de încărcare, faceți clic pe *Salvează modificări*. Veți primi un email pe adresa @student.unitbv.ro prin care vi se confirmă trimiterea lucrării.

### Pasul 7

În cazul în care titularul de curs a permis revizuirea lucrării, veți observa pe pagina temei butonul *Editare temă trimisă*. Pentru a înlocui sau adăuga fișiere faceți clic pe *Editare temă trimisă*; dacă tema presupune text online, îl veți putea edita și pe acesta. După ce ați finalizat modificările, faceți clic pe *Salvează modificări*.

| Pagina mea ► Cursurile mele ► Zi ► Facultatea                                                                   | de Inginerie Electrică și Știința Calcu 🕨 Sorin COC | CORADA ► CSSRC ► 2 august - 8 august ► Terra 1 |
|----------------------------------------------------------------------------------------------------|-----------------------------------------------------|------------------------------------------------|
| MENIU PRINCIPAL<br>Pagina mea<br>= Pagina principală<br>▶ Pagini site                                           | Tema 1<br>Submission status                         |                                                |
| <ul> <li>Cursurile mele</li> <li>Zi</li> </ul>                                                                  | Submission status                                   | Submitted for grading                          |
| <ul> <li>Facultatea de Inginerie Electrică și Știința<br/>Calcu</li> </ul>                                      | Grading status                                      | Fără notă                                      |
| Sorin COCORADA                                                                                                  | Termen de predare                                   | marţi, 29 august 2017, 00:00                   |
| <ul> <li>CSSRC</li> <li>Participanți</li> </ul>                                                                 | Timp rämas                                          | 5 zile 10 ore                                  |
|                                                                                                    | Last modified                                       | miercuri, 23 august 2017, 13:22                |
| General ✓ 2 august - 8 august                                                                                   | Trimitere de fișier                                 | Tema1_SC.docx                                  |
| Curs01.pdf                                                                                                    | Comentarii la lucrare                               | Comentarii (0)                                 |
| <ul> <li>Laborator0.pdf</li> <li>Tema 1</li> <li>9 august - 15 august</li> <li>16 august - 22 august</li> </ul> |                                                     | Editare temă trimisă                           |

Figura 15. Editarea unei teme trimise anterior

Pentru anumite tipuri de lucrări, veți observa un buton *Trimite răspunsurile corespunzătoare sarcinii de lucru*. Pentru a finaliza trimiterea temei, faceți clic pe el, apoi pe *Continuă*. După finalizare nu veți mai putea efectua modificări.

### Tema 1

| Submission status     |                                                 |
|-----------------------|-------------------------------------------------|
| Submission status     | Draft (netrimis)                                |
| Grading status        | Fără notă                                       |
| Termen de predare     | marţi, 29 august 2017, 00:00                    |
| Timp rămas            | 5 zile 10 ore                                   |
| Last modified         | miercuri, 23 august 2017, 13:40                 |
| Trimitere de fișier   | Tema1_SC.docx                                   |
| Comentarii la lucrare | Comentarii (0)                                  |
|                       | Editare temă trimisă                            |
|                       | Faceți modificări la lucrarea dumneavoastră     |
|                       | Trimite răspuns corespunzător sarcinii de lucru |

Figura 16. Trimiterea răspunsului final

### Pasul 9

Pe pagina temei sub *Feedback* puteți verifica dacă fișierul încărcat este afișat corect. Puteți, de asemenea, verifica eventuale comentarii sau nota acordată.

#### Tema 1

#### Submission status

|                                                  | Submitted for grading                                              |
|--------------------------------------------------|--------------------------------------------------------------------|
| Grading status                                   | Notat                                                              |
| Termen de predare                                | marți, 29 august 2017, 00:00                                       |
| Timp rămas                                       | 5 zile 10 ore                                                      |
| Last modified                                    | miercuri, 23 august 2017, 13:46                                    |
| Trimitere de fișier                              | Tema1_SC.docx                                                      |
| Comentarii la lucrare                            | ▶ Comentarii (0)                                                   |
|                                                  |                                                                    |
| Feedback                                         | 10,00 / 10,00                                                      |
| Feedback<br>Notă<br>Notat în data de             | 10,00 / 10,00<br>miercuri, 23 august 2017, 13,48                   |
| Feedback<br>Notă<br>Notat în data de<br>Notat de | 10,00 / 10,00<br>miercuri, 23 august 2017, 13:48<br>Sorin COCORADA |

Figura 17. Nota și feedback pentru tema încărcată

### Pasul 10

Pentru anumite tipuri de teme, există posibilitatea trimiterii temei de mai multe ori sau un număr nelimitat de încercări (sau versiuni preliminare) pentru o singură lucrare. Pentru detalii discutați cu titularul de curs asupra modului în care trebuie să încărcați temele.

# Aplicația Moodle Mobile

Pe lângă accesarea platformei e-Learning folosind browser-ele tradiționale (Firefox, Chrome, Edge etc.), aveți posibilitatea instalării unei aplicații dedicate pe smartphone-urile sau tablele bazate pe Android sau iOS. Aplicația este disponibilă în Google Play și App Store sub denumirea *Moodle Mobile*.

Folosind *Moodle Mobile* puteți accesa platforma oricând și de oriunde, beneficiind de o interfață adaptată dispozitivelor mobile. Printre facilitățile oferite de aplicație se numără:

- Accesarea facilă a conținutului cursurilor, chiar și atunci când sunteți offline.
- Comunicarea cu colegii sau cadrul didactic găsiți rapid și contactați persoane din curs.
- Actualizări primiți instant notificări pentru mesaje sau alte evenimente cum ar fi trimiterea temelor.
- Trimiterea temelor încărcați documente, imagini sau alte fișiere de pe dispozitivul mobil.
- Urmărirea progresului vizualizați notele sau parcurgeți materialele și activitățile din cadrul cursurilor.
- Finalizați activitățile oricând și de oriunde parcurgeți teste, postați în forumuri, editați pagini wiki, atât online, cât și offline.

După instalare porniți aplicația; se va afișa un ecran de configurare. În câmpul liber, introduceți *elearning.unitbv.ro* apoi faceți clic pe butonul *Connect*.

|   | 22:42 🖬 🔒 🖉 🗟 🖏    |                          | ն,⊪ 77%∎ | 22:42 🖬 🖬 🏚 🏾 🎯 ଲେ. 🕯 🏹 ۲۶% 💼              |
|---|--------------------|--------------------------|----------|--------------------------------------------|
|   | <i>←</i> (         | Conectare la Moodle      | ¢¢       | ← Autentificare                            |
| < | Adresa<br>elearnir | siteului<br>ng.unitbv.ro | >        | Thoodle                                    |
|   | Please             | select your site:        |          | Universitetes Transilvania din Pressy      |
|   |                    | Connect to your site     |          | e-Learning 2020-2021                       |
|   |                    | elearning.unitbv.ro      |          | https://elearning.unitbv.ro                |
|   |                    | Need help?               |          | utilizator.student@student.unitbv.ro       |
|   |                    |                          |          |                                            |
|   |                    |                          |          | LOGAT!                                     |
|   |                    |                          |          | Ați uitat numele de utilizator sau parola? |

Figura 18. Autentificarea folosind Moodle Mobile

Se va afișa un ecran similar cu cel din partea dreaptă a imaginii de mai sus. În primul câmp va trebui să introduceți numele de utilizator (@student.unitbv.ro) iar în al doilea câmp parola personală. În cazul unei autentificări cu succes, credențialele se vor salva în aplicație.

Se va afișa un ecran (fila Courses) în care vor fi afișate cursurile în care sunteți înrolat (clasificate ca actuale, trecute sau viitoare). Fila Calendar afișează agenda activităților(teme, teste etc.).

Pentru diverse personalizări parcurgeți meniurile de configurare ale aplicației.

| 22:54 🛱 🔒                                        | 😰 🗟 🗐 💷 76% 🛢 |                     | 22: |              | 54 🖾 🛱 🔒       |           | 😰 🗟 🗐 اار 76% 🖿 |   |
|--------------------------------------------------|---------------|---------------------|-----|--------------|----------------|-----------|-----------------|---|
| Universitatea Transilva                          | nia d         | લ :                 |     | ÷            | Protecți       | e și secu | ritate în       | : |
| Toate                                            |               |                     |     | 3 Mar        | ch - 9 March   |           |                 |   |
|                                                  |               |                     |     | $\checkmark$ | Test grila Cur | s1        |                 |   |
|                                                  |               |                     |     | B            | Laborator 2    |           |                 |   |
|                                                  |               |                     |     |              | Laborator2     |           |                 |   |
| Sorin COCORADĂ                                   |               |                     |     | 10 Ma        | rch - 16 March |           |                 |   |
| Protecție și securitate în sis<br>calcul         | steme de      | :                   |     |              | Curs02         |           |                 |   |
|                                                  |               |                     |     | Ps           | Curs02 Cripto  | ografie   |                 |   |
|                                                  |               |                     |     | P            | Laborator 3    |           |                 |   |
|                                                  |               |                     |     |              | Laborator3     |           |                 |   |
| Sorin COCORADĂ<br>Security of Critical Infrastru | ictures       | :                   |     |              | backdoorServ   | /er.py    |                 |   |
|                                                  |               | 17 March - 23 March |     |              |                |           |                 |   |
| <b>†</b> 🖬 💻                                     | <u>ب</u>      | ≡_                  |     | A            |                | <b>_</b>  | <b>.</b> =      |   |
| III O                                            | <             |                     |     |              |                | 0         | <               |   |

Figura 19. Ecranul cursurilor și detaliu dintr-un curs

### Suport

Aplicația este gestionată de Biroul IT: <u>http://www.unitbv.ro/it</u>

Pentru aspecte legate de autentificare sau accesare e-Learning, vă rugam să inițiați o sesizare pe pagina <u>https://ticket.unitbv.ro</u>, categoria "elearning.unitbv.ro".

Dacă nu cunoașteți contul instituțional, contactați Biroul IT.

Dacă ați uitat parola contului instituțional, o puteți recupera prin aplicația de gestiune a parolelor <u>https://selfpasswd.unitbv.ro</u>.